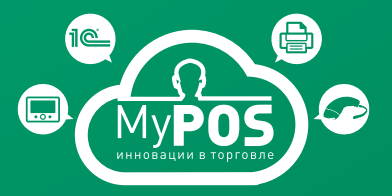

## MyPOS SMARTBOX UTM

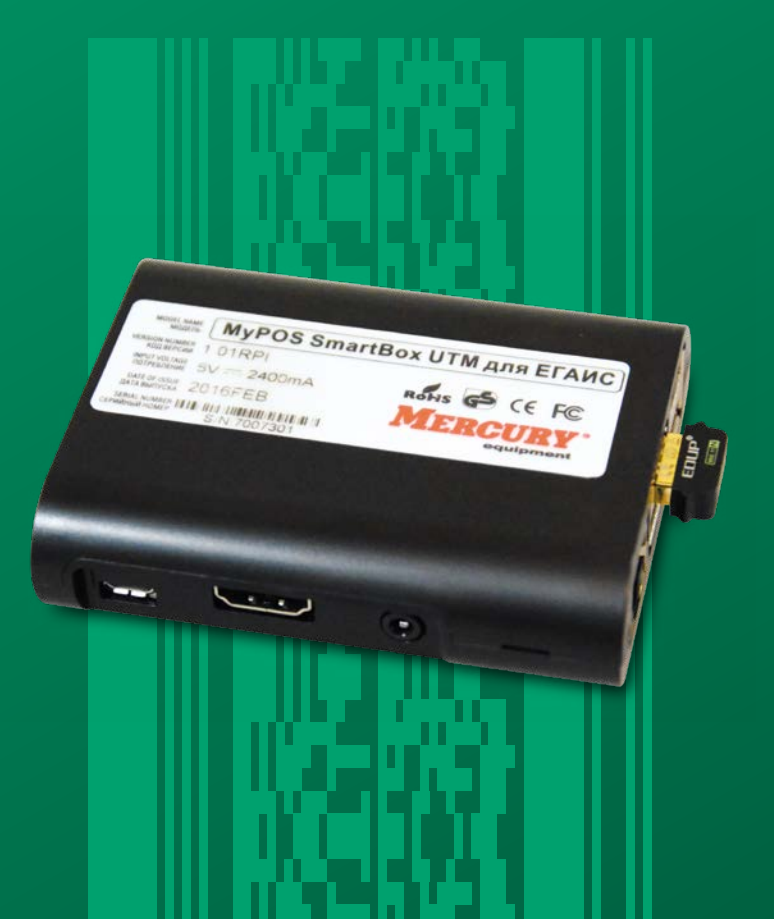

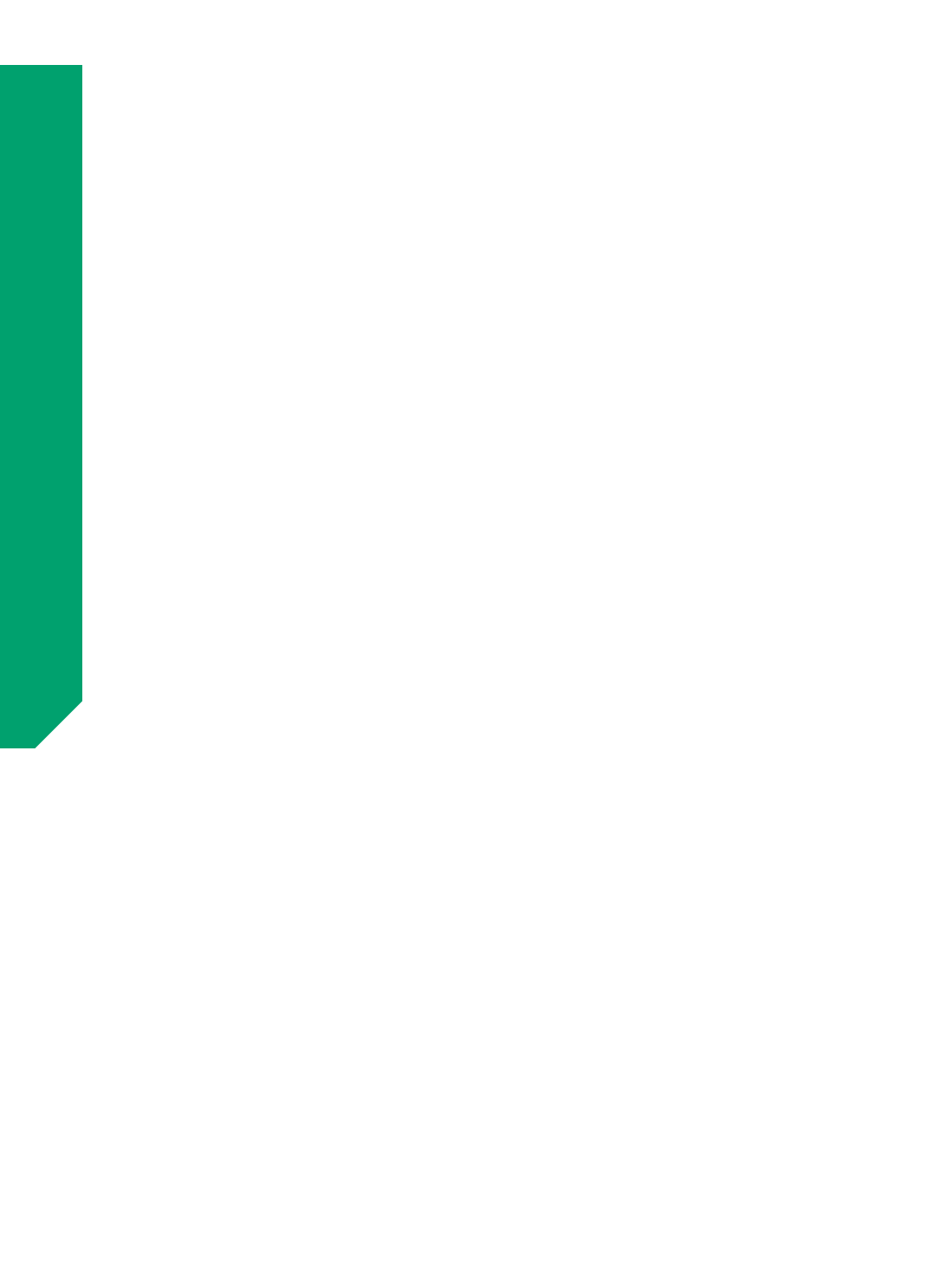

#### СОДЕРЖАНИЕ

| Используемые термины и обозначения 4               |
|----------------------------------------------------|
| 1. Назначение                                      |
| 2. Режимы работы                                   |
| 3. Подготовка к работе                             |
| 4. Первоначальная настройка                        |
| 5. Настройка беспроводной сети                     |
| 6. Настройка проводной сети                        |
| 7. Настройка прокси-соединения 10                  |
| 8. Настройка USB-модема 11                         |
| 9. Настройка сканера штрихкодов 11                 |
| 10. Регистрация. Активация лицензии                |
| 11. Настройка подключения автономной кассы         |
| 12. Ведение логов                                  |
| <b>13.</b> Работа с накладными через Web-интерфейс |

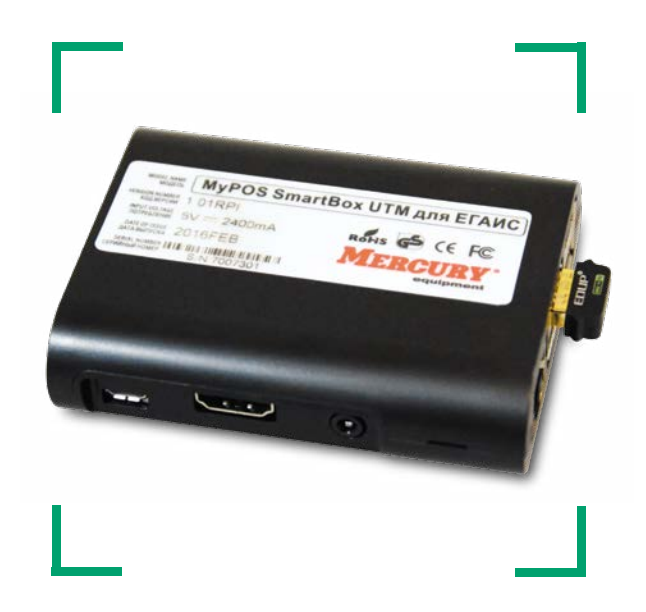

#### ИСПОЛЬЗУЕМЫЕ ТЕРМИНЫ И ОБОЗНАЧЕНИЯ

**MyPOS SMARTBOX UTM** – специализированный мини-компьютер. Устройство для передачи данных в ЕГАИС, которое можно подключить к кассовому аппарату, POS-системе, мобильному устройству или планшету на платформе Android, или к ПК.

MyPOS. КАССА – программное обеспечение класса «Front», представляющее из себя рабочее место кассира на базе Android-устройств. Поддерживает работу с ЕГАИС.

**МуРОЅ.ОФИС** – «облачное» программное обеспечение для централизованной работы с множеством рабочих мест на базе **МуРОЅ.КАССА**. Представляет из себя личный кабинет в интернет-пространстве.

**MyPOS.EFANC УТМ** – программное обеспечение, представляющее из себя графический интерфейс к универсальному транспортному модулю (УТМ). Обладает широким функционалом. Устанавливается на устройствах **MyPOS SMARTBOX UTM**, **MyPOS X8 UTM**, **MyPOS X9 UTM** и компьютерах с OC Windows.

**MyPOS X8 UTM** – представляет собой специализированное решение для EГАИС на базе полноценного POS-компьютера MyPOS X8. Оснащён ёмкостным сенсорным дисплеем с диагональю 7 дюймов (разрешение 1280х800), мощным четырёхъядерным процессором Intel Atom 1.83 ГГц и встроенным накопителем на 32 Гб. На нем предустановлены ОС Windows 10 и программа **MyPOS**. **ЕГАИС УТМ** (версия для Windows).

**MyPOS X9 UTM** – представляет собой специализированное решение для EГАИС на базе полноценного POS-компьютера MyPOS X9. Оснащён ёмкостным сенсорным дисплеем с диагональю 9 дюймов (разрешение 1920х1200), мощным четырёхъядерным процессором Intel Atom 1.83 ГГц и встроенным накопителем на 32 Гб. На нем предустановлены ОС Windows 10 и программа **MyPOS.EГАИС УТМ** (версия для Windows).

**МуРОЅ.ЕГАИС ОФИС** – «облачное» программное обеспечение для централизованной работы с множеством рабочих мест на базе **МуРОЅ.ЕГАИС УТМ**.

МуРОS.EГАИС СУБАГЕНТ – личный кабинет субагентов (партнеров). «Облачное» программное обеспечение, которое позволяет партнеру сформировать и управлять своей подсетью субагентов (своих нижестоящих партнеров), или торговых предприятий, создавать и активировать копии МуРОS.ЕГАИС УТМ самостоятельно или делегировать своим субагентам. Позволяет вести полный финансовый мониторинг своей подсети, управлять ПОДПИСКАМИ и ТАРИФНЫМИ ПЛАНАМИ.

**ID ТОРГОВОЙ ТОЧКИ** – это уникалиный в рамках системы идентификатор экзепляра программы **МуРОS.ЕГАИС УТМ**. Для торговой точки с уникальным ID допустима смена ФСРАР ID (при замене Jacarta и пр.).

Ja Carta (КЭП – ключ электронной подписи) – защищённый носитель с квалифицированной электронной подписью.

**ЛИЦЕНЗИЯ** – это ограниченное право пользователя (покупателя, клиента) на использование программного продукта. Срок действия лицензии может быть: 6 месяцев, 1 год, 2 года, 3 года и так далее. Активация лицензии происходит активационным кодом. Код не содержит информации о лицензии и ее ограничениях. При активации кодом, **MyPOS.EГАИС УТМ** посылает код на сервера активации системы MyPOS.EГАИС, где код сопоставляется с выписанными лицензиями. Сервер активации находит соответствующие коду лицензионные ограничения и выписывает так называемый «билет», который посылает назад на **MyPOS.ЕГАИС УТМ**. Билет содержит информацию о лицензии и позволяет **МуPOS.ЕГАИС УТМ** работать в рамках ограничений.

ТАРИФНЫЙ ПЛАН – тариф, предварительно заведенный в систему, по которому производится ежемесячная оплата услгуги процессинга (аренды программного обеспечения **МуРОS.ЕГАИС ОФИС** в разрезе каждого устройства с **МуРOS.ЕГАИС УТМ**).

**ПОДПИСКА** – оплаченный срок действия лицензии на использование программного обеспечения. Стоимость лицензии определяется **ТАРИФНЫМ ПЛАНОМ**. ПОДПИСКА может быть приостановлена, продлена и т.д.

Подробная информация на сайте http://mypos.ru/

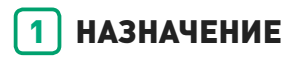

MyPOS SMARTBOX UTM (в дальнейшем SMARTBOX) представляет собой аппаратно-программный модуль, который устанавливается в розничной торговой точке, подключается к ККТ, ПК или планшету (на которых установлено кассовое программное обеспечение). SMARTBOX предназначен для автоматической передачи в EГАИС информации о приемке на склад, последующем продвижении и продаже алкогольной продукции на предприятиях розничной торговли. Передача информации в ЕГАИС осуществляет как по проводным, так и по беспроводным интерфейсам (Ethernet, WiFi или 3G).

#### 2 РЕЖИМЫ РАБОТЫ

SMARTBOX может работать в нескольких режимах:

- Режим «УТМ»
- Режим «Автономная касса»
- Режим «Автоматизация»

#### Режим «УТМ»

В данном режиме SMARTBOX работает в режиме классического универсального транспортного модуля. Передавать данные для ЕГАИС можно из любого кассового и товароучетного ПО по универсальному протоколу обмена.

Для работы с накладными в этом режиме можно работать через Web-интерфейс (*см. раздел «Работа» через Web-интерфейс*) или через интерфейс облачного решения MyPOS.EГАИС ОФИС.

#### Режим «Автономная касса»

В данном режиме работы к SMARTBOX подключается автономная касса и сканер штрихкодов.

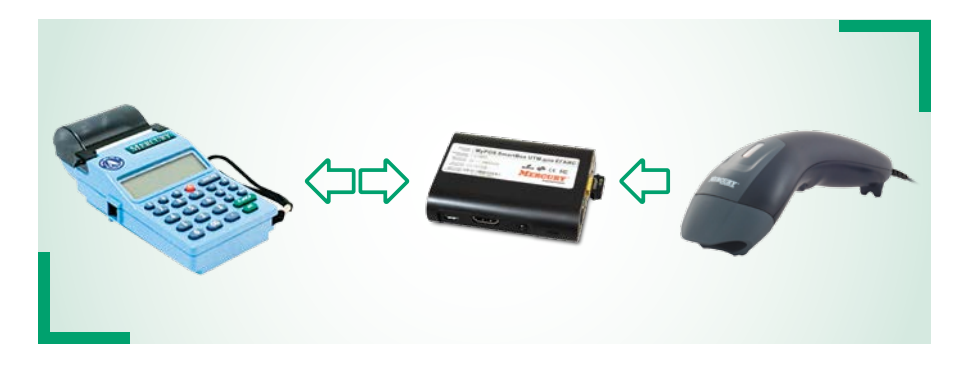

Неалкогольный товар пробивается на автономной кассе без изменения алгоритма действий.

При появлении в чеке алкогольного товара необходимо сканером штрихкодов сосканировать каждую акцизную марку. После сканирования марки на кассе замигает символ «Р». Необходимо ввести цену, секцию и т.д. По окончании сканирования алкоголя на кассе нужно подать команду об окончании сканирования алкоголя (*см. руководство пользователя ККМ*).

После фискального чека на кассе будет распечатан слип-чек, сформированный в SMARTBOX.

Для работы с накладными в этом режиме можно работать через Web-интерфейс (*см. раздел «Работа » через Web-интерфейс*) или через интерфейс облачного решения MyPOS.EГАИС ОФИС.

#### Режим «Автоматизация»

В данном режиме работы SMARTBOX подключается к программному обеспечению **MyPOS.KACCA**. Это ПО в свою очередь работает со сканером штрихкодов, фискальным регистратором и другим периферийным оборудованием.

При продаже товара, помеченного как алкоголь, в программе **MyPOS.KACCA** запрашивается сканирование акцизной марки. После фискального чека на кассе будет распечатан слип-чек.

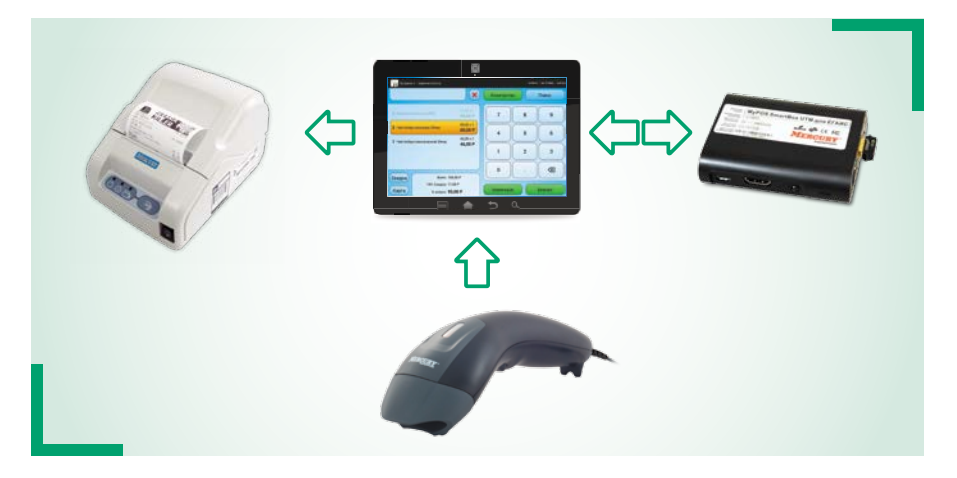

Для работы с накладными в этом режиме можно работать через Web-интерфейс (*см. раздел «Работа» через Web-интерфейс*) или через интерфейс облачного решения MyPOS.EГАИС ОФИС.

## ПОДГОТОВКА К РАБОТЕ

Перед началом работы необходимо:

- 1. Проверьте комплектность SMARTBOX
- 2. SMARTBOX поставляется с установленным в USB порт внешним Wi-Fi адапером
- 3. Подключите в любой USB порт защищённый носитель с квалифицированной электронной подписью для ЕГАИС. При его отсутствии Вы сможете настроить прибор, но не сможете передавать данные в ЕГАИС
- 4. Подключите в любой USB порт сканер штрихкодов (только для работы в режиме «Автономная касса»)
- 5. Подключите к SMARTBOX UTM адаптер питания
- **6.** Подключите адаптер питания к сети 220В. На задней стенке загорится красный светодиод. После загрузки (около 30 секунд) прибор готов к работе.

## 4 ПЕРВОНАЧАЛЬНАЯ НАСТРОЙКА

При первом включении необходимо задать сетевые настройки для выхода устройства в сеть интернет. Настройка осуществляется через Web-интерфейс.

При подключении в локальную сеть по Ethernet, по-умолчанию прибор настроен на работу с динамическим сетевым адресом. Если в вашей сети работает DHCP сервер, узнать выданный SMARTBOX сетевой адрес Вы можете через интерфейс DHCP.

По умолчанию SMARTBOX при подключенном Wi-Fi модуле создает сеть **Declarant-egais**. Ключ сети **0123456789**.

Для входа в Web-интерфейс в адресной строке браузера с любого устройства, которое находится в одной сети с устройством наберите адрес UTM, который вы узнали на DHCP сервере в случае проводного соединения, или http://192.168.8.1 в случае беспроводного соединения.

Настройки осуществляются через пункт меню «Настройки».

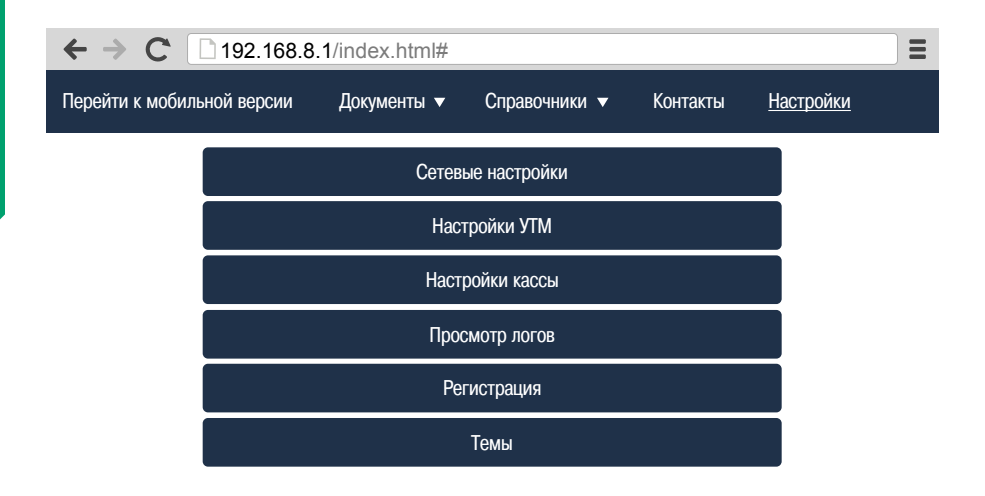

ВНИМАНИЕ! Возможно также подключиться через стандартную службу Windows «Удаленный рабочий стол» (RDP), введя логин **рі** и пароль **raspberry**.

#### **5** НАСТРОЙКА БЕСПРОВОДНОЙ СЕТИ

Переключение точка доступа/клиент, настройка сетевых параметров.

| Перейти к мобильной версии | Документы 🔻 | Справочники 🔻 К       | ′онтакты <u>На</u> | астройки                |
|----------------------------|-------------|-----------------------|--------------------|-------------------------|
| Ethernet                   | WiFi        | USB                   | -модем             | Proxy                   |
| WiFi                       |             |                       |                    |                         |
| wlan0                      | •           | Имя точки доступа:    | ОКВ                | ▼                       |
|                            |             | Пароль точки доступа: |                    |                         |
|                            |             | Тип адреса:           | Динамически        | й (DHCP) 🛛 🔻            |
|                            |             |                       | Использовать со    | рединение как системное |
|                            |             |                       | Сохранить          |                         |
|                            |             |                       |                    | Назал                   |

## 6 НАСТРОЙКА ПРОВОДНОЙ СЕТИ

По-умолчанию прибор настроен на работу с динамическим сетевым адресом. Также SMARTBOX поддерживает работу со статическим адресом. Настройка происходит через Web-интерфейс.

Настройки – Сетевые настройки – Ethernet

| Іерейти к мобильной версии | Документы 🔻 | Справочники 🔻    | и Контакты | <u>Настройки</u> |       |
|----------------------------|-------------|------------------|------------|------------------|-------|
| Ethernet                   | WiFi        |                  | USB-модем  |                  | Proxy |
| Ethernet                   |             |                  |            |                  |       |
|                            |             | eth0             | ▼          |                  |       |
|                            | Тип адреса: | Динамический (DH | CP) 🔻      |                  |       |
|                            |             | Сохранить        |            |                  |       |
|                            |             |                  |            |                  |       |
|                            |             |                  |            |                  | Назал |

Здесь можно выбрать тип адреса (статический/динамический) и задать статический адрес. Сетевые настройки уточняйте у вашего системного администратора.

| Терейти к мобильной версии | Документы 🔻 | Справочники 🔻 | Контакты     | <u>Настройки</u>            |
|----------------------------|-------------|---------------|--------------|-----------------------------|
| Ethernet                   | WiFi        | US            | SB-модем     | Ргоху                       |
| Ethernet                   |             |               |              |                             |
| eth0                       | •           | Тип адреса    | статическ    | хий 🔻                       |
|                            |             | IP адрес      | : 192.168.0  | .111                        |
|                            |             | Шлюз          | : 192.168.0  | .1                          |
|                            |             | Маска подсети | : 255.255.2  | 55.0                        |
|                            |             | МАС адрес     | : B8:27:EB:  | 43:F2:3B                    |
|                            |             | DNS           | 8.8.8.8 19   | 2.168.0.1                   |
|                            |             |               | 🔗 Использова | ть соединение как системное |
|                            |             |               | Сохранит     | b                           |
|                            |             |               |              |                             |

## 7 НАСТРОЙКА ПРОКСИ-СОЕДИНЕНИЯ

Также SMARTBOX поддерживает работу со прокси-сервером. Форма для настройки такого соденинения показана ниже.

| Ethernet | WiFi              |                | USB-модем |   | Proxy |
|----------|-------------------|----------------|-----------|---|-------|
| ху       |                   |                |           |   |       |
|          |                   | HttpProxy      | ▼         |   |       |
|          | Адрес хоста:      | proxy.armax.ru |           | ] |       |
|          | Порт:             | 1111           |           | ] |       |
|          | Имя пользователя: |                |           | ] |       |
|          | Пароль:           |                |           | ] |       |

Назад

Назад

# настройки

#### 8 НАСТРОЙКА USB-МОДЕМА

SMARTBOX поддерживает работу с USB 3G модемами. Настройки уточняйте у поставщика услуг интернет. Актуальный список поддерживаемых моделей модемов смотрите на сайте http://mypos.ru/

| Перейти к мобильной версии                          | Документы                         | Справочни       | ки 🔻 Ко            | нтакты <u>На</u> | стройки |
|-----------------------------------------------------|-----------------------------------|-----------------|--------------------|------------------|---------|
| Ethernet                                            | WiFi                              |                 | USB-M              | модем            | Proxy   |
| USB-модем<br>Настройки точки доступа мобильной сети |                                   |                 |                    |                  |         |
| Наименовани                                         | е точки доступа<br>юбильной сети: | Например: in    | ternet             |                  |         |
|                                                     | Пользователь:                     |                 |                    |                  |         |
|                                                     | Пароль:                           |                 |                    |                  |         |
|                                                     |                                   | Использовать со | единение как систе | емное            |         |
|                                                     |                                   | Сохранить       |                    |                  |         |
|                                                     |                                   |                 |                    |                  |         |
|                                                     |                                   |                 |                    |                  | Назал   |

## 🤊 НАСТРОЙКА СКАНЕРА ШТРИХКОДОВ

При подключении сканера штрихкодов необходимо настроить работу сканера по методу эмуляции клавиатуры (как **HID устройство**).

Также необходимо запрограммировать в суффикс символ возврата коретки (CR).

Способ настройки конкретного сканера штрихкодов см. в инструкции по настройке на сканер штрихкодов.

## 10 РЕГИСТРАЦИЯ. АКТИВАЦИЯ ЛИЦЕНЗИИ

После настройки интернет-соединения, необходимо зарегистрировать копию MyPOS. ЕГАИС УТМ, установленную на каждом экземпляре устройства. Код регистрации необходимо предварительно получить в разделе «Регистрация Торговой Точки» в интерфейсе MyPOS.ЕГАИС СУБАГЕНТ. Параметры ФСРАР и другие регистрационные данные будут автоматически загружены с сервера. Для успешной настройки в УТМ должен быть вставлен носитель с КЭП для ЕГАИС и RSA ключом ЕГАИС.

В разделе настроек необходимо заполнить следующие поля:

- ΦCPAP ID
- ИНН
- КПП
- Код регистрации

| Перейти к мобильной версии Документы          | 🗸 Справочники 🔻 Контакты | <u>Настройки</u> |
|-----------------------------------------------|--------------------------|------------------|
| Регистрация                                   |                          |                  |
| ΦCPAP ID:                                     | нет данных               |                  |
| ИНН:                                          | нет данных               |                  |
| КПП:                                          | нет данных               |                  |
| Код регистрации:                              |                          |                  |
| Внимание! Данная точка<br>не зарегистрирована | 🔗 Выполнить регистрацию  |                  |

Назад

#### Форма регистрации торговой точки в кабинете «МуРОЅ.ЕГАИС СУБАГЕНТ»

| ИНН:             | - •                                 |
|------------------|-------------------------------------|
| ΦCPAP ID:        |                                     |
| КПП:             |                                     |
| Описание         | Введите описание                    |
| Код регистрации: | будет доступен после создания точки |

ВНИМАНИЕ! Код регистрации генерируется в облаке MyPOS.EГАИС СУБАГЕНТ в разделе «Создание торговой точки».

Данный код необходим для привязки к процессингу. Код регистрации генерируется один раз и обеспечивает активацию каждой копии MyPOS.EГАИС УТМ. Зарегистрированная копия MyPOS.EГАИС УТМ может эксплуатироваться как с привязкой к процессингу, так и в автономном режиме с некоторыми ограничениями. При покупке лицензии на копию MyPOS.EГАИС УТМ предоставляется льготный период доступа к процессингу.

#### Инфомацию по тарифам смотрите на сайте http://mypos.ru

Для успешной передачи данных в ЕГАИС, необходимо в разделе «Настройки УТМ» ввести ПИН-коды от вашего носителя КЭП.

| Перейти к мобильной версии | Документ | ы 🔻     | Справочники | • | Контакты | <u>Настройки</u> |
|----------------------------|----------|---------|-------------|---|----------|------------------|
| Настройки УТМ              |          |         |             |   |          |                  |
| РІМ КО                     | од ГОСТ  | 098765  | 64321       |   |          |                  |
| РІN код РІ                 | KI (RSA) | 11111   | 111         |   |          |                  |
|                            |          | Тест се | вязи с УТМ  |   |          |                  |
|                            |          |         |             |   |          |                  |

## **11** НАСТРОЙКА ПОДКЛЮЧЕНИЯ АВТОНОМНОЙ КАССЫ

При работе в режиме автономной кассы необходимо настроить подключение к кассе. Настройки для **Меркурий 180** по умолчанию представлены на рисунке.

| Перейти к мобильной версии Доку | 1енты 🔻 | Справочники 🔻 | Контакты | <u>Настройки</u> |
|---------------------------------|---------|---------------|----------|------------------|
| Настройки кассы                 |         |               |          |                  |
| Порт                            | ttyAMA  | 0             | •        |                  |
| Скорость                        | 57600   |               |          |                  |
| Бит данных                      | 8       |               | •        |                  |
| Управление потоком              | none    |               |          |                  |
| Четность                        | none    |               |          |                  |
|                                 | Сохран  | ИЛТЬ          |          |                  |
|                                 |         |               |          |                  |

Назад

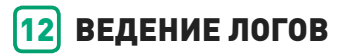

В приложении MyPOS.EГАИС УТМ доступны следующие виды логов:

- системный лог,
- лог УТМ,
- лог кассового приложения.

| Перейти к мобильной версии                                                                                                    | Документы 🔻                                                                                                    | Справочники 🔻                                                                                                    | Контакты | Настройки         |
|----------------------------------------------------------------------------------------------------|----------------------------------------------------------------------------------------------------|----------------------------------------------------------------------------------------------------|----------|-------------------|
| Системный лог                                                                                                    | Л                                                                                                    | ог УТМ                                                                                                    | Лог касс | сового приложения |
| Системный лог                                                                                                    |                                                                                                    |                                                                                                    |          |                   |
| Обновить                                                                                                    |                                                                                                    |                                                                                                    |          |                   |
| Mar 18 07:17:01 raspberrypi rejedogd2 action "action T<br>Mar 18 07:17:01 raspberrypi rejedogd2:259: action "action<br>Mar 18 07:17:01 raspberrypi CRDN(19781); root) CMD<br>(1978); root) CMD(19781); root) CMD<br>(1978); root) CMD(1978); root) CMD<br>(1978); root) CMD(1978); root) CMD<br>(1978); root) CMD(1978); root) CMD<br>(1978); root) CMD(1978); root) CMD<br>(1978); root) CMD(1978); root) CMD<br>(1978); root) CMD(1978); root) CMD<br>(1978); root) CMD(1978); root) CMD<br>(1978); root) CMD(1978); root) CMD<br>(1978); root) CMD(1978); root) CMD<br>(1978); root) CMD(1978); root) CMD<br>(1978); root) CMD(1978); root) CMD<br>(1978); root) CMD<br>(19 | resumed (module 'builtis:conjogi<br>17' resumed (module 'builtis:conjogi<br>2d/& run-parts -report/let(r):con.<br>2d/& run-parts -report/let(r):<br>stop-demon: warning: failed to<br>utimcfgsyr service.<br>Ise entities driver<br>2d/& run-parts -report/let(r):<br>serted module 'tuse'<br>2moth File System.<br>rel Variables<br>ise generated while the root was<br>is generated while the root was<br>is generated while the root was<br>is generated while the root was<br>is generated while the root was<br>is generated while the root was<br>is generated while the root was<br>is generated while the root was<br>is generated while the root was<br>is generated while the root was<br>is generated while the root was<br>is generated while the root was<br>is generated while the root was<br>is generated while the root was<br>in 21 (22-94), 2016<br>preliminary keymapdone.<br>hersevort Requests to Console D<br>inare on physical CPU 0x000<br>hersevort Requests to Console D | e') [try http://www.rsyslog.eom/e/0 ]<br>inpipe') [try http://www.rsyslog.eom/e/23<br>hourly)<br>on.hourly)<br>kill 4929: No such process<br>on.hourly)<br>co<br>co.<br>ss, 836484/1912576 blocks<br>irectory Watch.<br>Directory Watch. | 59)      |                   |

#### **13** РАБОТА С НАКЛАДНЫМИ ЧЕРЕЗ WEB-ИНТЕРФЕЙС

Работа с накладными может осуществляться через Web-интерфейс, или через облачный интерфейс MyPOS.EГАИС ОФИС.

При работе через Web-интерфейс все операции с накладными доступны через раздел «Документы».

Есть возможность просмотреть список накладных, просмотреть каждую накладную. По каждой позиции в накладной можно подтвердить количество, либо исправить данные. При исправлениях формируется акт расхождения.

Формирование накладной доступно также через раздел «Документы».

| POS             |                            |                  |                          |                                                     |                                 |           |                                                                 |         |           |
|-----------------|----------------------------|------------------|--------------------------|-----------------------------------------------------|---------------------------------|-----------|-----------------------------------------------------------------|---------|-----------|
| рейти к мо      | обильной верс              | сии              | Документы 🔻              | Справочн                                            | ики 🔻                           | Контакты  | Настрой                                                         | ки      |           |
| ПИСОК ТОВ       | арно-транспо               | ртных на         | кладных                  |                                                     |                                 |           |                                                                 |         |           |
| Peo I I         |                            |                  |                          |                                                     |                                 |           |                                                                 |         |           |
| Переместите сюд | а заголовок колонки, чтобы | стоупписовать за | писи из этой колонки     |                                                     |                                 |           |                                                                 |         |           |
| e 1             | Дата 🕇                     | Проведен         | Y ИНН поставщика Y       | КЛП поставщика 📍                                    | Наименование пос                | Статус    | Комментарий 🝸                                                   | Акт 🍸   |           |
| 3000050130      | 24.12.2015                 | нет              | 4632085239               | 463245001                                           | ООО "ПК Кристалл-<br>Лефортово" | новая     |                                                                 |         | Просмотр  |
| 0000050127      | 24.12.2015                 | нет              | 4632085239               | 463245002                                           | ООО "ПК Кристалл-<br>Лефортово" | новая     |                                                                 |         | Просмотр  |
| 00063           | 08.01.2016                 | да               | 4633034170               | 463301001                                           | 000 "OnyTopr"                   | новая     | Накладная №000063<br>от 08.01.2016 00:00:00<br>подтверждена     |         | Просмотр  |
| 00106           | 12.01.2016                 | да               | 4633034170               | 463301001                                           | 000 "OntTopr"                   | новая     | Накладная №000106<br>от 12.01.2016 00:00:00<br>подтверждена     |         | Просмотр  |
| IP000000962     | 13.01.2016                 | да               | 4632168277               | 463201001                                           | ООО "Меридиан"                  | новая     | Накладная №МР00000962<br>от 13.01.2016 00:00:00<br>подтверждена |         | Просмотр  |
| 0000000371      | 14.01.2016                 | да               | 4632085239               | 463245002                                           | ООО "ПК Кристалл-<br>Лефортово" | новая     | Накладная №0000000371<br>от 14.01.2016 00:00:00<br>подтверждена |         | Просмотр  |
| -1849           | 15.01.2016                 | нет              | 4629048212               | 461145001                                           | 000 "АЛАР"                      | новая     |                                                                 |         | Просмотр  |
| 00157           | 15.01.2016                 | да               | 4633034170               | 463301001                                           | 000 "OnrTopr"                   | новая     | Накладная №000157<br>от 15.01.2016 00:00:00<br>подтверждена     |         | Просмотр  |
|                 |                            |                  |                          |                                                     |                                 |           |                                                                 |         |           |
|                 |                            | 0 4 0 0          | 0.4.11                   |                                                     |                                 |           |                                                                 |         |           |
|                 | C [] 19                    | 2.168.           | 8.1/#                    |                                                     |                                 |           |                                                                 |         |           |
| POS             |                            |                  |                          |                                                     |                                 |           |                                                                 |         |           |
| ейти к ме       | обильной верс              | сии              | Документы 🔻              | Справочн                                            | ики 🔻                           | Контакты  | Настрой                                                         | ки      |           |
| оварно-тг       | ранспортная н              | аклалная         | Nº 00000501              | 30 от 24 12 2                                       | 015                             |           |                                                                 |         |           |
| оставщик: ОС    | О "ПК Кристалл-Ле          | фортово"         |                          |                                                     |                                 |           |                                                                 |         |           |
| Kon EFAMO       | Homesonoon                 | Of to Door       | 2008/07/201              | A1000                                               | Ku ku                           | оличество | Dožem                                                           |         |           |
| 0031318000001   | 257558 Водка "Празднична   | 200000 rp000     | "ЛВЗ Кристалл-Лефортово" | Россия, Мордовия респ.<br>г. Ялга рп. Российская va | , Саранск<br>                   | He n      | проверено                                                       | Принять | Исправить |
|                 | Dame 12                    | 700 000          | "IR3 Kowrans, Tehonneo"  | Россия, Мордовия респ.                              | , Саранск 33029 3               | Неп       | роверено                                                        | Принять | Исправить |
| 0031318000001   | 257532 дорога ночная"      | /00 000          | neo ignorani nepoproso   | г. жлга рп, моссииская ул.                          | ., д.о                          |           |                                                                 |         |           |

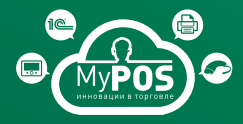

Форум технической поддержки решений forum.mypos.ru

Информация доступна на сайте mypos.ru

Исключительные права на программное обеспечение и документацию принадлежат ООО «М-ТЕХНИКА»